# SANF: RD

### **Employee Documentation**

## Job Aid: Manage Payment Elections for Expense Reimbursements

Date: September 8, 2021 Version: 3

#### **DOCUMENT OVERVIEW:**

Manage Payment Elections for Expense Reimbursements is the process an employee follows to set up an account or add a new account for expense reimbursements in One Source (Workday).

#### **TIPS AND TRICKS:**

If you have not previously set up payment elections you will need to complete that process before this process can be done. Reference the *Change Payment Elections* job aid located on the <u>Direct Deposit / Bank Information</u> knowledge article for step-by-step instructions.

#### **STEP-BY-STEP PROCEDURE:**

- 1. Open the One Source (Workday) application and log in.
- 2. On the right-hand side of the page, click View All Apps and then select Expenses.
- 3. Under View, click Payment Elections.
- 4. In the Payment Elections Requiring Setup table, click Add.
- 5. Click the Country dropdown and select United States of America.
- 6. Click the **Currency** dropdown and select **USD**.
- 7. Click the Payment Type dropdown and select Direct Deposit.
- 8. Click the Account dropdown and select the account in which you would like to deposit the reimbursement.
- 9. Under Balance / Amount / Percent, click the Balance radio button.
- 10. Click OK.
- 11. If you do not need to add a new account, skip to step 14. To set up a different deposit account for your expense reimbursements, click **Add** under *Accounts*.
- 12. Enter all required Account Information.

Note: All required fields are indicated by a red asterisk.

- 13. Click **OK**.
- 14. Verify the Status indicates Successfully Completed.